## Departamento de Capacitación y Desarrollo del Talento

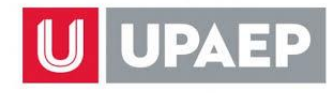

Dirección General de Desarrollo Humano

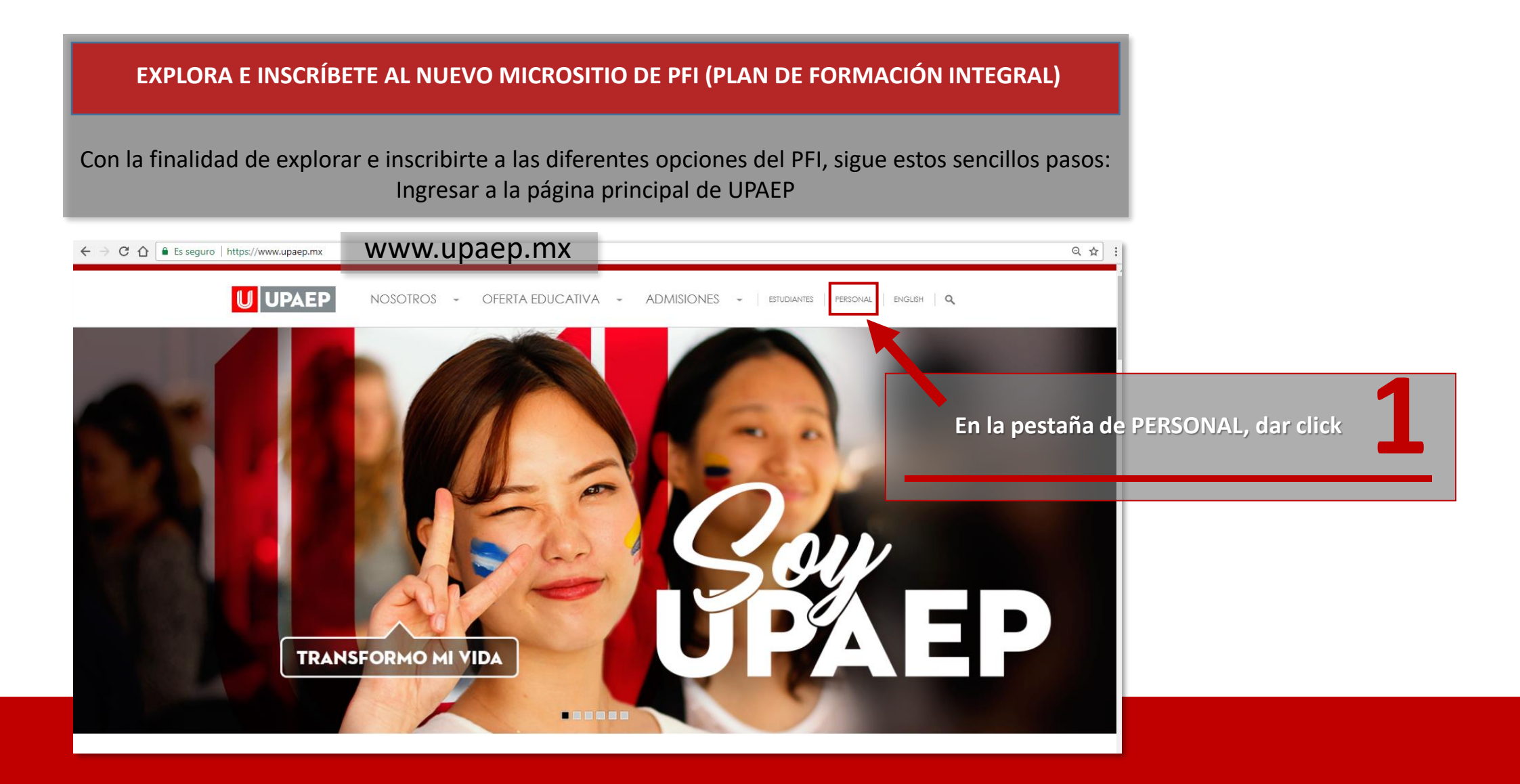

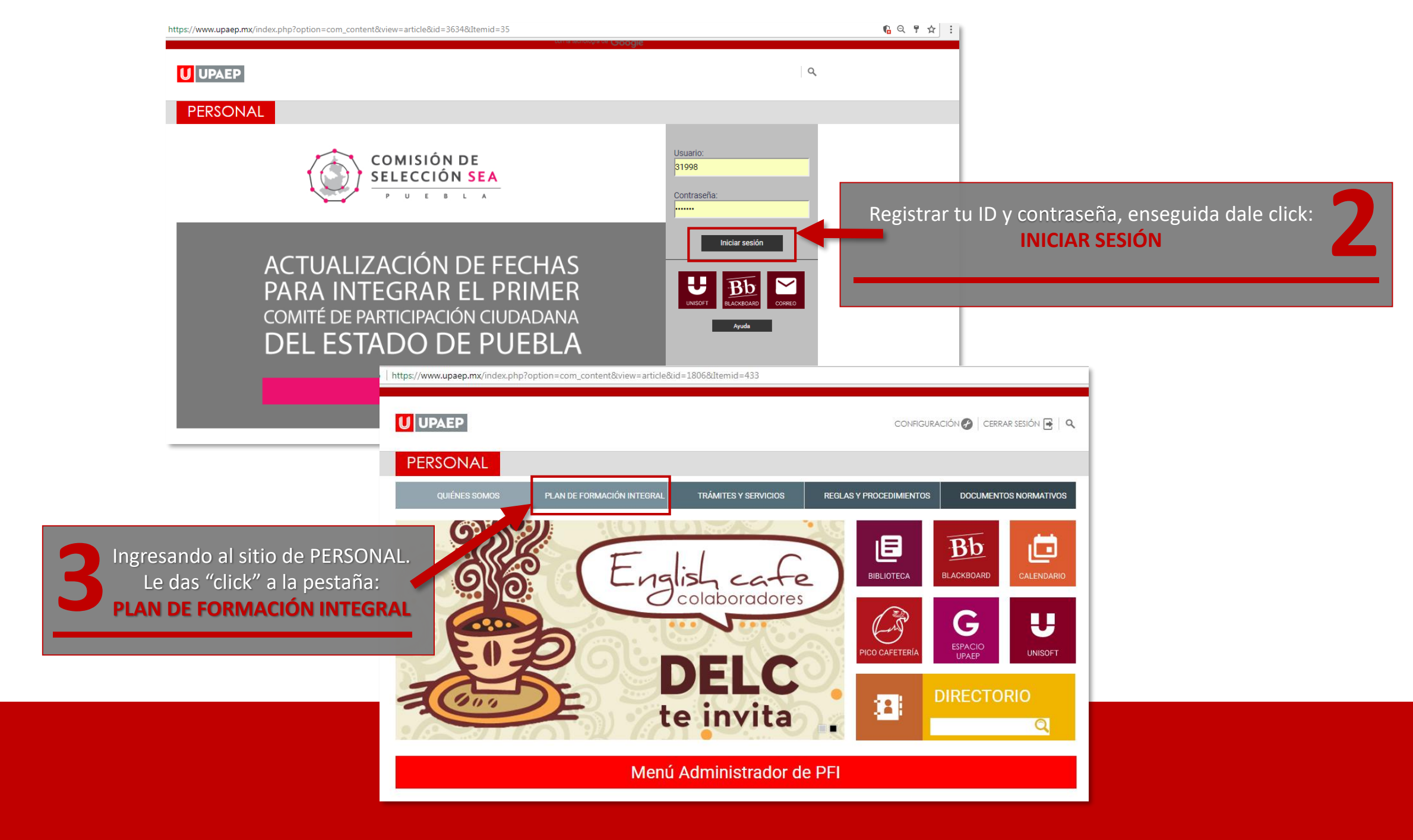

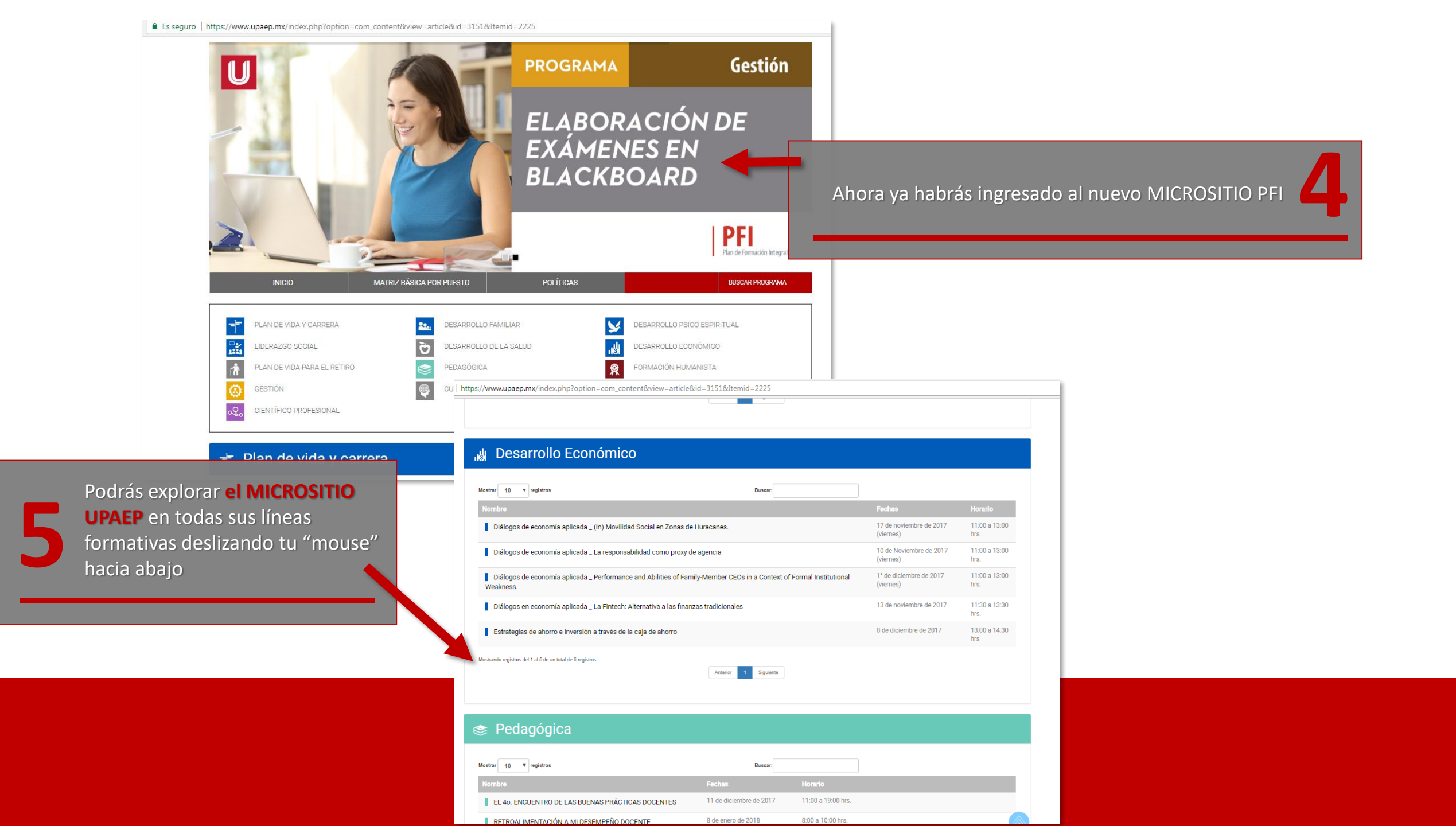

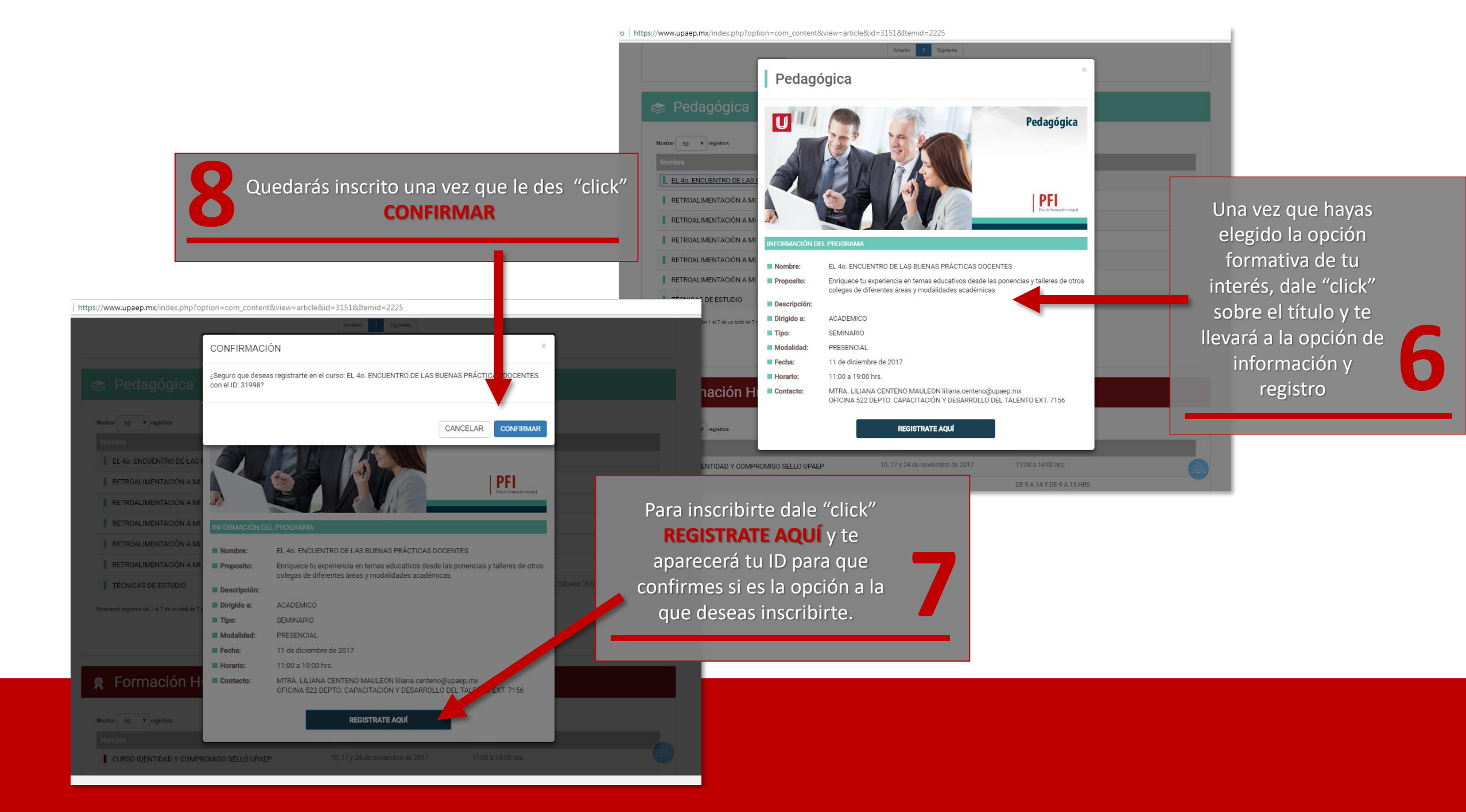

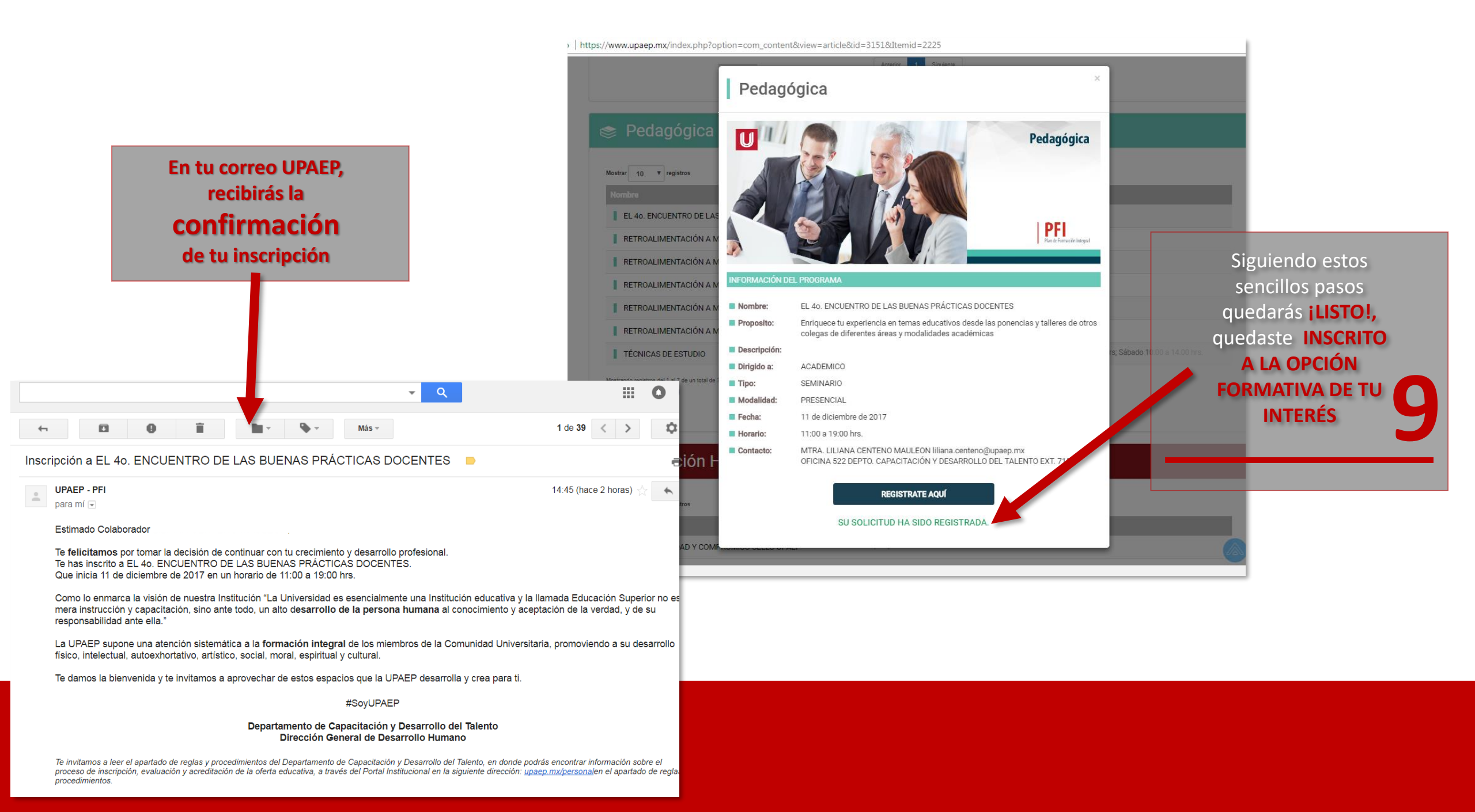